# STEP 1:

-Using Desktop-

Download Brave Browser, Set up Rabby, Obtain Seed Phrase + Add Rabby Extension

Brave + Rabby Guide
DAO1 Guide

## ABOUT THIS GUIDE

In this guide we'll walk you through how to download and use the Brave browser, set up Rabby on your desktop, obtain your seed phrase, and add the Rabby extension to your Brave browser.

Your Rabby wallet is the gateway to interacting with DAO1 and managing your digital assets securely. But before we dive in there's one non-negotiable rule you need to understand:

# Your seed phrase is EVERYTHING. Protect it like your life depends on it – and give it to NOBODY!

When you create a Rabby wallet you'll be given a seed phrase – a series of random words that act as the master key to your account. This phrase is the only way to recover your wallet if you lose access to your device. If someone else gets hold of your seed phrase they can drain your wallet in seconds – so NEVER give it to anyone! EVER! Not even anyone who says they are affiliated with DAO1.

#### **IMPORTANT:**

app.dao1.ai will NEVER ask for your seed phrase, if this happens you are on a fake site!

Once you've set up Rabby and secured your seed phrase, you'll be ready to move forward with creating your DAO1 account. If you already have Rabby on your desktop you can proceed to the next guide.

#### 1: Download Brave Browser

**IMPORTANT:** The steps in this guide are to be done using only the Brave browser (not Safari, Firefox, Chrome etc). Other browsers will not work as seamlessly or securely with DAO1.

To download Brave to your desktop, go to <u>www.brave.com</u>. Then click 'Get Brave'.

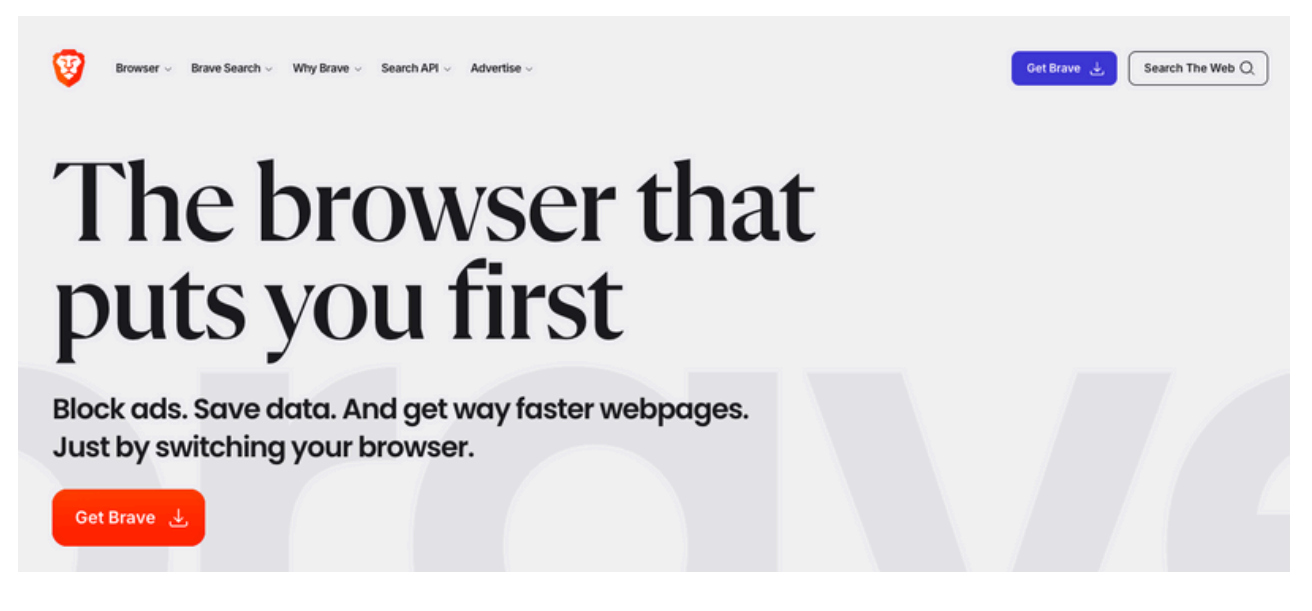

Follow the prompts to download and instal Brave on your desktop computer.

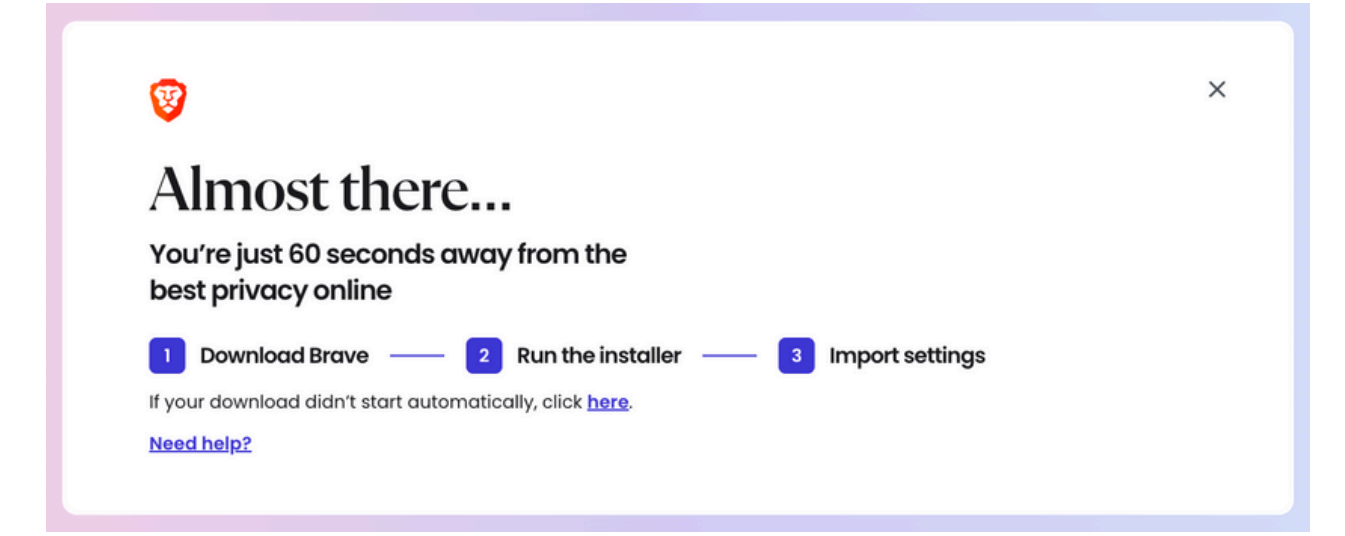

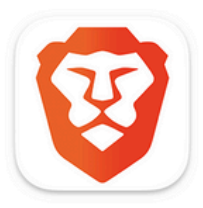

We suggest adding it to your browser bar once installed, for easy future access.

#### 2: Add Rabby Extension To Brave

**Ensure that you are using Brave browser** and go to <u>rabby.io</u> – DO NOT search and click on a random link. There are fake versions of Rabby – scam extensions designed to steal your crypto.

You will then click the 'Chrome' button under the 'Extension' tab (as shown below). This is because the Brave browser is owned by Chrome.

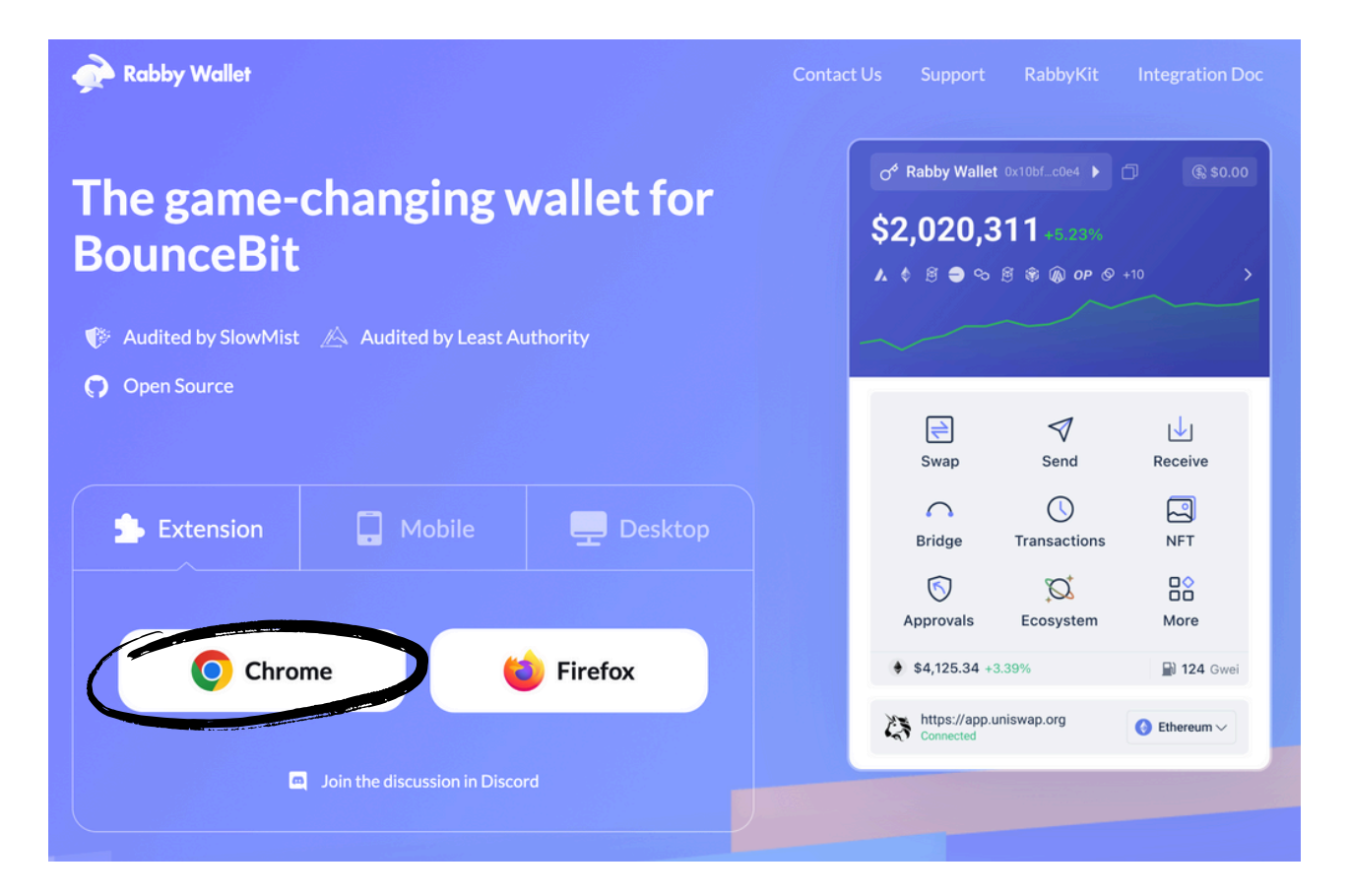

Then click the 'Add to Brave' button. Be aware that this will add the Rabby extension to the unique Brave profile you are using. If you use multiple Brave profiles on your computer, ensure you follow these steps using the profile you want the Rabby extension attached too.

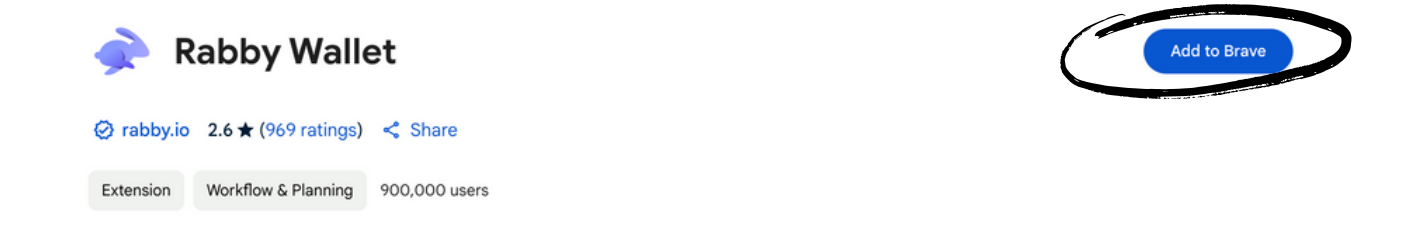

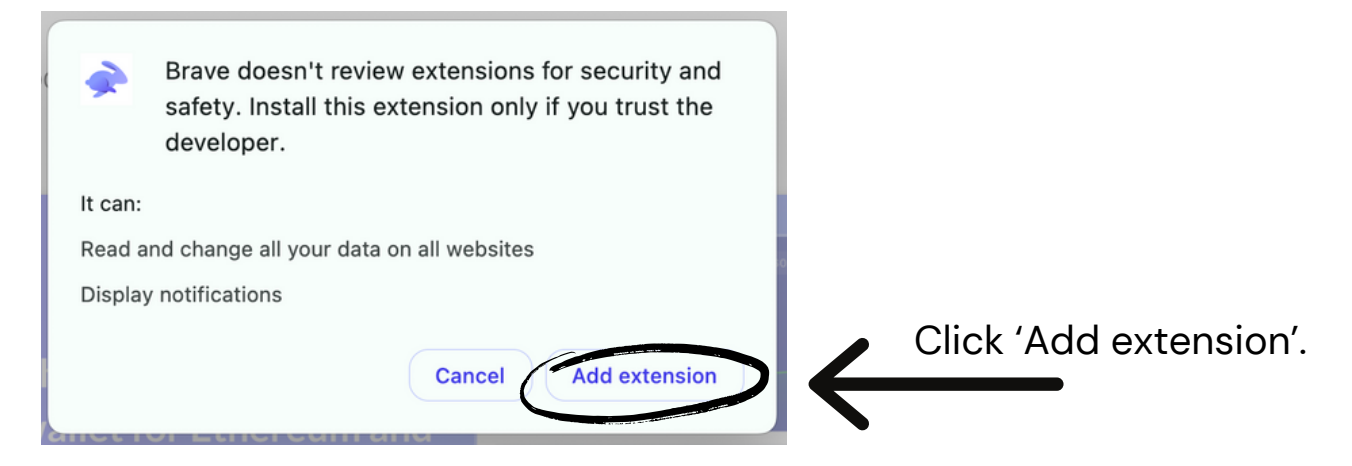

**IMPORTANT:** We advise that you delete any other wallet extensions from Brave, leaving only Rabby. Multiple wallets can cause connection issues with DAO1.

#### 3: Create A Rabby Wallet And Obtain Seed Phrase

**a)** Click the 'Create a new address' button. **b)** Read the security tips and click 'Show Seed Phrase' (ensure nobody is looking). **c)** Write 12 words down in order and store somewhere safe. **d)** Set a Password (ensure you record this somewhere safe and private as you will need this to access your account in the future).

| a)                                                                                  | b)                                                                                                    | c)                                                                                                    |
|-------------------------------------------------------------------------------------|----------------------------------------------------------------------------------------------------|----------------------------------------------------------------------------------------------------|
| Welcome to Rabby Wallet<br>Egame-changing wallet for Ethereum and all<br>EVM chains | <ul> <li>Create New Seed Phrase</li> <li>Before you start, please read and keep the following security tips in mind.</li> <li>If I lose or share my seed phrase, my assets will be lost forever.</li> <li>The seed phrase is only stored on my computer, and Rabby has no access to it.</li> <li>If I uninstall Rabby without backling up the seed</li> </ul> | K     Image: Constraint of the second provided in the second provided in the second prov |
| Create a new address                                                                | phrase, Rabby cannot retrieve it for me. Show Seed Phrase                                                                                                    | Copy seed phrase                                                                                                    |
| d)                                                                                  | IMPORTANT                                                                                                    | 7                                                                                                    |

The next steps are where you will access your secret recovery phrase, otherwise known as a seed phrase.

- Write it down and store it somewhere safe offline.
- NEVER share it with anyone. Not MetaMask, not DAO1, not customer support – no one!
- Avoid storing it digitally (no screenshots, no notes apps, no emails).
- If you lose it, your wallet is gone. There's no reset button in crypto.

IT IS CRUCIAL that you take into account these golden rules.

Set Password It will be used to unlock wallet and encrypt data

agree to the Terms of Use and Privacy Polic

~

. . . . . . . . . .

Confirm Password

. . . . . . . . . .

e) Success! You can now press 'Get Started'. f) Rabby is ready to use.

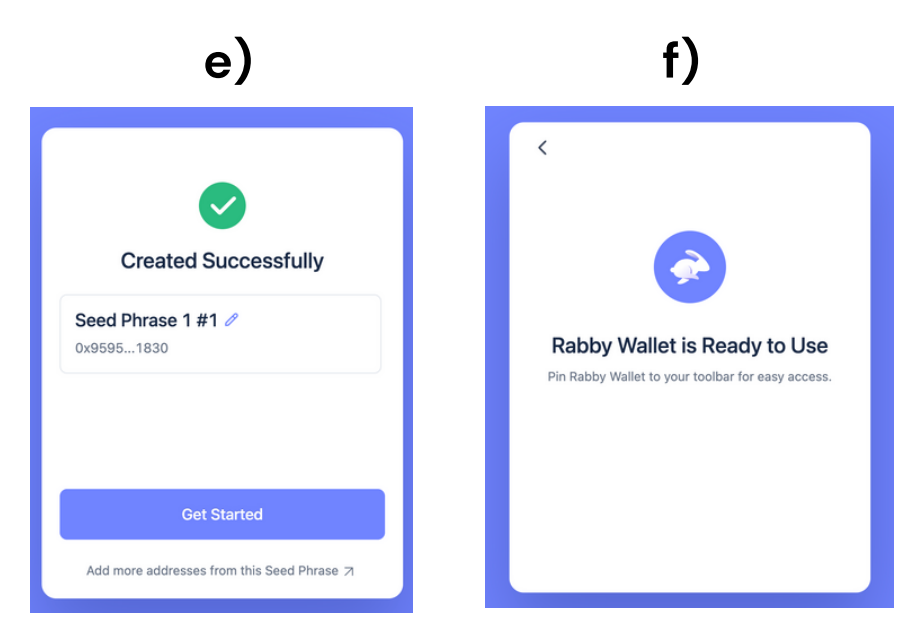

In the next step will show you how to pin your Rabby Wallet to your browser bar for easy access.

#### **REMEMBER: Your Seed Phrase = Your Wallet's Lifeline**

Your seed phrase is the only way to recover your wallet if your device is lost, stolen, or compromised. If someone else gets it, they can steal everything – no undo button, no customer support to save you. Write it down, store it safely offline, and NEVER share it with anyone.

#### 4: Add Rabby Extension To Browser Bar + Rename Account

Click the extension icon in the top right of your browser (as pictured below). Click the pin next to Rabby. The Rabby icon will now be visible in your browser bar. You will be able to click this for quick access to your account. Note that this extension will only work whilst logged into the same Brave profile you used to create this extension. Ensure that you are using the same Brave profile when you move onto the next guides.

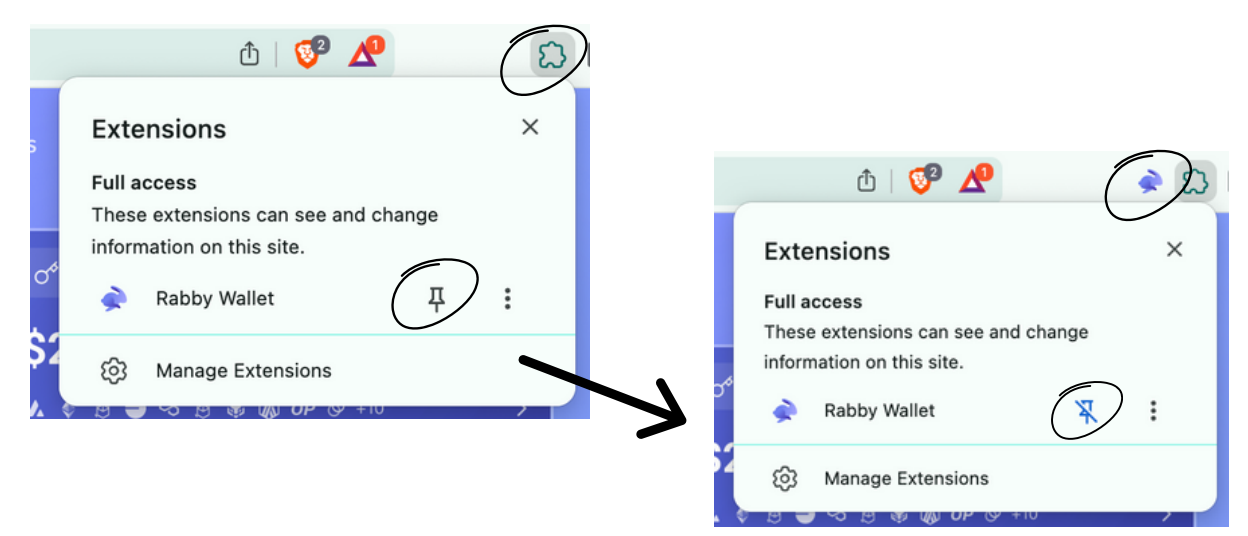

At this point we suggest clicking the name at the top of your account, and then clicking it again.

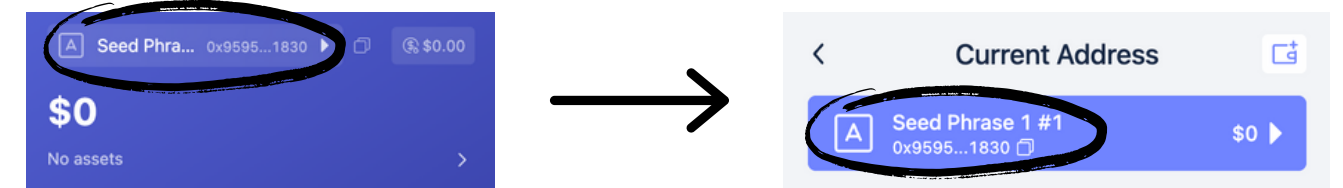

Then pressing the edit icon beside the current name and editing.

| < Address Detail                                      | Edit address note |   |
|-------------------------------------------------------|-------------------|---|
| Address<br>0x95956a91c5b3b0ee004207ec51a35c0a83ac1830 | Sarah DAO1        | 8 |
| Address Note Seed Phrase 1 #1 🥜                       | Cancel Confirm    |   |

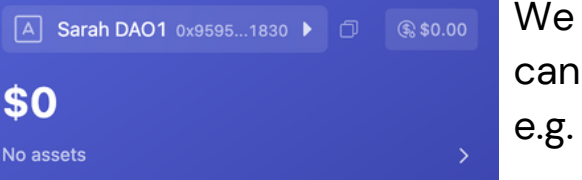

We suggest renaming this account so you can clearly see it is your DAO1 account e.g. 'Sarah DAO1'.

If you are having connection issues whilst working through the steps in this guide, ensure you do this:

- 1. Use only the Brave browser on your desktop.
- 2. Delete all other wallet extensions from your Brave profile, leaving only the Rabby extension (multiple wallets can effect connection and cause issues).

And remember, DO NOT SHARE your seed phrase with anyone, and only access DAO1 at app.dao1.ai.

## DISCLAIMER

This resource has been created to assist you.

However, it is essential to understand that all opportunities come with risks. We encourage you to make informed, responsible decisions and take 100% ownership of your actions.

As a general rule, if an opportunity makes you lose sleep, it may be a sign that you're overextending yourself. Always evaluate the risk versus reward and consider all possible scenarios so you can move forward and thrive.

Be sure to thoroughly read and understand all terms and conditions, as they are crucial to making informed choices.

Please note, we do not own or control the technologies or platforms referenced in this guide. We are affiliates participating in various programs and platforms at our own risk.

For any questions please contact the person who shared this resource with you, or reach out directly to the platform for further assistance.